| SRI LANKA POLICE                                                                                                    | I                                                                                                    |                                                                                  |
|----------------------------------------------------------------------------------------------------|----------------------------------------------------------------------------------------------------|----------------------------------------------------------------------------------|
| Velcome to the Police Clearance Certifica                                                                                                    | tes Issuance e-Service Online Applicati                                                                                                    | on                                                                               |
| Online Clearance Issuance System is another remarkable ste                                                                                                    | p taken by Sri Lanka Police to enhance people friendly pro                                                                                                    | fessional service.                                                               |
| Application<br>This allows you to apply online for clearance certificates.<br>Application fee for a single application is 1500 Sri Lankan Ru<br>Please read the instructions given below carefully and valida | pees and can be paid using VISA/Master/American Express/Ec<br>le before applying. View more                                                                   | ash.                                                                             |
|                                                                                                    |                                                                                                    | Proceed                                                                          |
| Application Status Check<br>To check the present status of a clearance application<br>or for any inquiry.<br>Facilities are provided to applicants to check the<br>present status of his/her application.     | Request For Clarification<br>To update following information.<br>• Re submit NIC copy<br>• Re submit passport copy<br>• Verify Name<br>• Verify Date of Birth | Clearance Certificate Verification<br>To verify an issued Clearance Certificate. |
| Proceed                                                                                                    | Proceed                                                                                                    | Proceed                                                                          |
| Converget @ 2017 ICTA I                                                                                                    |                                                                                                    |                                                                                  |

අයදුම්පතක් ඉදිරිපත් කිරීමේදී ඉහත තීරයේ Application කොටසෙහි සඳහන් "Proceed" මත click කරන්න. අනතුරුව "Login with Google" මත click කරන්න.

නව අයදුම්පතක් ඉදිරිපත් කිරීමේදී පහත සඳහන් තොරතුරු ඇතුලත් කිරීමෙන් අනතුරුව "Verify" මත click කරන්න.

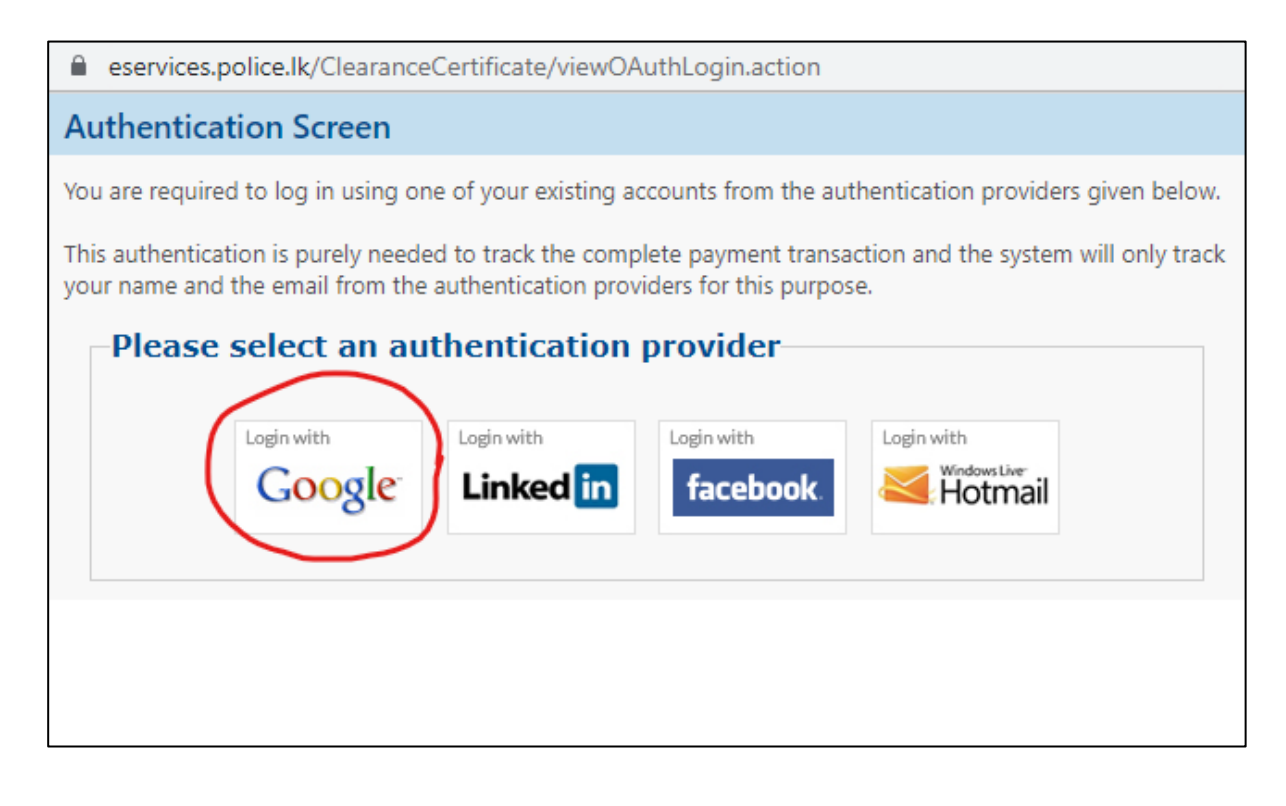

| polication                                                                                                    |                                                                                                    |                                                                                                    |                                                                                                    | Home   Nishanthi Cosi                                                                                                    | ta   Lo   |
|----------------------------------------------------------------------------------------------------|----------------------------------------------------------------------------------------------------|----------------------------------------------------------------------------------------------------|----------------------------------------------------------------------------------------------------|----------------------------------------------------------------------------------------------------|-----------|
|                                                                                                    | ance cortificate for a provisually a                                                                                                    | approved one then places                                                                                                    | coloct renowal. The clearance period has to                                                                                                    | he came as the provinue cartificate. A new cartificate for th                                                                                                    |           |
| od but for a different country also<br>application can be renewed withi                                                                                                    | o can be obtained through the rer<br>n one year from the date the clea                                                                                                    | newal. Application charges<br>arance certificate was issue                                                                                                    | are applicable.<br>ed.                                                                                                    | be same as the previous certificate. A new certificate for th                                                                                                    | le sallie |
| Application Type                                                                                                    | New Application                                                                                                    | ~                                                                                                    |                                                                                                    |                                                                                                    |           |
| *Nationality:                                                                                                    | Sri Lankan                                                                                                    | ~                                                                                                    |                                                                                                    |                                                                                                    |           |
| *Date Of Birth                                                                                                    | 05/03/1974                                                                                                    |                                                                                                    | *Age in years:                                                                                                    | 48                                                                                                    |           |
| * Did you leave Sri<br>Lanka before the age<br>16 2                                                                                                    | No                                                                                                    | *                                                                                                    |                                                                                                    |                                                                                                    |           |
|                                                                                                    |                                                                                                    |                                                                                                    |                                                                                                    |                                                                                                    |           |
| blication with incorrect NIC Numb                                                                                                    | er and Passport Number will be<br>scanned before you start filling i                                                                                                    | rejected.<br>in your application. Enter yo                                                                                                    | Reference No.                                                                                                    | ify if an application is already in process under your name.                                                                                                    |           |
| blication with incorrect NIC Numb<br>ase have your NIC and Passport<br>NIC No:                                                                                                    | er and Passport Number will be<br>scanned before you start filling i<br>734545568V                                                                                                    | rejected.<br>in your application. Enter yo                                                                                                    | Reference No.<br>bur NIC number and Passport number to ver<br>*Passport No:                                                                                                    | ify if an application is already in process under your name.<br>123456                                                                                                 |           |
| Dilication with incorrect NIC Numb<br>ase have your NIC and Passport<br>NIC No:<br>Confirm NIC No:                                                                                                    | er and Passport Number will be<br>scanned before you start filling i<br>734545568V<br>734545568V                                                                                                    | rejected.<br>in your application. Enter yo                                                                                                    | Reference No.<br>our NIC number and Passport number to ver<br>*Passport No:<br>*Confirm Passport<br>No:                                                                                                    | ify if an application is already in process under your name.           123456           123456                                                                         |           |
| Nication with incorrect NIC Numb<br>ase have your NIC and Passport<br>NIC No:<br>Confirm NIC No:<br>New NIC No:                                                                                                    | er and Passport Number will be<br>scanned before you start filling i<br>734545568V<br>734545568V                                                                                                    | rejected.<br>in your application. Enter yo                                                                                                    | Reference No.<br>our NIC number and Passport number to ver<br>*Passport No:<br>*Confirm Passport<br>No:<br>*Country:                                                                                                    | ify if an application is already in process under your name.<br>123456<br>123456<br>Australia                                                                          |           |
| Nication with incorrect NIC Numb<br>ase have your NIC and Passport<br>NIC No:<br>Confirm NIC No:<br>New NIC No:<br>Confirm New NIC No:                                                                                                    | er and Passport Number will be<br>scanned before you start filling i<br>734545568V<br>734545568V                                                                                                    | rejected.<br>in your application. Enter yo                                                                                                    | Reference No.<br>our NIC number and Passport number to ver<br>*Passport No:<br>*Confirm Passport<br>No:<br>*Country:<br>Reference high                                                                                        | ify if an application is already in process under your name.<br>123456<br>123456<br>Australia<br>Australia<br>ADELAIDE SKILLED PROCESSINC V                            |           |
| AUD AND AND AND AND AND AND AND AND AND AN                                                                                                    | er and Passport Number will be<br>scanned before you start filling i<br>734545568V<br>734545568V                                                                                                    | rejected.<br>in your application. Enter yo                                                                                                    | Reference No.<br>our NIC number and Passport number to ver<br>*Passport No:<br>*Confirm Passport<br>No:<br>*Country:<br>Reference high<br>commission/embassy/<br>of the Authority):                                           | ify if an application is already in process under your name.<br>123456<br>123456<br>Australia<br>ADELAIDE SKILLED PROCESSINC<br>/consulate:                            |           |
| ICOT<br>Solication with incorrect NIC Numb<br>ase have your NIC and Passport<br>NIC No:<br>Confirm NIC No:<br>Confirm NEW NIC No:<br>*High Commission/Emb<br>*e.g. H. E. THE HIGH COMMI                                                                                                    | er and Passport Number will be<br>scanned before you start filling i<br>734545568V<br>734545568V<br>eassy/Consulate Name (Ad<br>SSIONER, SRI LANKAN HIGH O                                                        | rejected.<br>in your application. Enter you<br>decomposition<br>dressee & the Name of<br>COMMISSION/"                                                                                                    | Reference No.<br>our NIC number and Passport number to ver<br>*Passport No:<br>*Confirm Passport<br>No:<br>*Country:<br>Reference high<br>commission/embassy/<br>of the Authority):                                           | ify if an application is already in process under your name.<br>123456<br>123456<br>Australia<br>ADELAIDE SKILLED PROCESSINC ✓<br>/consulate:                          |           |
| All of the second second secon | er and Passport Number will be<br>scanned before you start filling i<br>734545568V<br>734545568V<br>sassy/Consulate Name (Ad<br>SSIONER, SRI LANKAN HIGH O<br>KILLED PROCESSING CENTRI                            | rejected.<br>in your application. Enter you<br>decomposed by the second second second<br>dressee & the Name of<br>20MM/SSION/"<br>E                                                                                                    | Reference No.<br>our NIC number and Passport number to ver<br>*Passport No:<br>*Confirm Passport<br>No:<br>*Country:<br>Reference high<br>commission/embassy/<br>of the Authority):                                           | ify if an application is already in process under your name.  123456  123456  Australia  ADELAIDE SKILLED PROCESSINC  Consulate:                                       |           |
| All of the second second secon | er and Passport Number will be<br>scanned before you start filling i<br>734545568V<br>734545568V<br>Assoy/Consulate Name (Au<br>SSIONER, SRI LANKAN HIGH O<br>KILLED PROCESSING CENTRI<br>a High Commission/Embas | rejected.<br>in your application. Enter you<br>decommon a set of the set of the set | Reference No.<br>our NIC number and Passport number to ver<br>* Passport No:<br>* Confirm Passport<br>No:<br>* Country:<br>Reference high<br>commission/embassy/<br>of the Authority):<br>ch the certificate should be addres | ify if an application is already in process under your name.          123456         123456         Australia         ADELAIDE SKILLED PROCESSINC                      |           |
| NIC NO:<br>Confirm NIC No:<br>Confirm NIC No:<br>New NIC No:<br>Confirm NEW NIC No:<br>New NIC No:<br>*High Commission/Emb<br>*e.g. H. E. THE HIGH COMMI<br>THE MANAGER, ADELAIDE SI<br>*Indicate address of the<br>ADELAIDE, AUSTRALIA                                                                                                    | er and Passport Number will be<br>scanned before you start filling i<br>734545568V<br>734545568V<br>Sassy/Consulate Name (Au<br>SSIONER, SRI LANKAN HIGH O<br>KILLED PROCESSING CENTRI<br>e High Commission/Embas | rejected.<br>In your application. Enter you<br>decommission.<br>E<br>ssy/Consulate to whi                                                                                                    | Reference No.<br>our NIC number and Passport number to ver<br>*Passport No:<br>*Confirm Passport<br>No:<br>*Country:<br>Reference high<br>commission/embassy/<br>of the Authority):<br>ch the certificate should be addres    | ify if an application is already in process under your name.          123456         123456         Australia         ADELAIDE SKILLED PROCESSINC          /consulate: |           |

| current NTC                                                                                                    | e in full as in the                                                                                    | Sarath Rathnayaka                                                                            |                                                                         |                                                       |                         |                            |      |     |
|----------------------------------------------------------------------------------------------------|----------------------------------------------------------------------------------------------------|----------------------------------------------------------------------------------------------|-------------------------------------------------------------------------|-------------------------------------------------------|-------------------------|----------------------------|------|-----|
| *Sovi                                                                                                    |                                                                                                    |                                                                                              |                                                                         | *Status                                               |                         |                            |      |     |
| Sex.                                                                                                    |                                                                                                    | Male                                                                                         | ~                                                                       | Status                                                | Marri                   | ed                         | ~    |     |
| *Applicant's Nai<br>Passport:                                                                                     | me in full as in the                                                                                   | Sarath Rathnayaka                                                                            |                                                                         |                                                       |                         |                            |      |     |
| *Which name sh<br>certificate ? :                                                                                 | ould be printed in                                                                                     | NIC                                                                                          | ~                                                                       |                                                       |                         |                            |      |     |
| *Passport Issue                                                                                                   | Date:                                                                                                  | 06/02/2004                                                                                   |                                                                         |                                                       |                         |                            |      |     |
| Present Address                                                                                                   | in Sri Lanka:                                                                                          | 67, Galle Road, Dehi                                                                         | wala, <mark>Sri Lanka</mark>                                            |                                                       |                         |                            |      |     |
| Present Address                                                                                                   | (Overseas):                                                                                            |                                                                                              |                                                                         |                                                       |                         |                            |      |     |
| Occupation                                                                                                    |                                                                                                    |                                                                                              |                                                                         |                                                       |                         |                            |      |     |
| *Purpose                                                                                                    |                                                                                                    | Employment                                                                                   | ~                                                                       |                                                       |                         |                            |      |     |
| *Have you applie                                                                                                  | ed for a certificate p                                                                                 | reviously ? No                                                                               | ~                                                                       |                                                       |                         |                            |      |     |
| *Have you applie<br>es of residence for the                                                                       | ed for a certificate pu<br>period certificate is requin<br>sidential addresss and pol                  | reviously ? No<br>red:<br>ice areas, mention only the re                                     | <ul> <li>sidential address and po</li> </ul>                            | lice areas in Sri Lanka where j                       | you had resided. Also e | inter correct dates of sta | Ŋ    |     |
| *Have you applie<br>es of residence for the<br>then mentioning res<br>*Address:                                   | ed for a certificate pu<br>period certificate is requin<br>sidential addresss and pol                  | reviously ? No<br>red:<br>ice areas, mention only the re<br>67, Galle Road, Dehi             | <ul> <li>esidential address and po wala</li> </ul>                      | ilice areas in Sri Lanka where y                      | you had resided. Also e | inter correct dates of sta | Ŋ    |     |
| *Have you applie<br>es of residence for the<br>rhen mentioning re:<br>*Address:<br>*Police Area:                  | ed for a certificate pr<br>period certificate is requir<br>sidential addresss and pol                  | reviously ? No<br>red:<br>ice areas, mention only the re<br>67, Galle Road, Dehi<br>Dehiwala | <ul> <li>sidential address and po<br/>wala</li> </ul>                   | ilice areas in Sri Lanka where j                      | you had resided. Also e | inter correct dates of sta | τy   |     |
| *Have you applie<br>es of residence for the<br>*Address:<br>*Police Area:<br>*From                                | ed for a certificate pr<br>period certificate is requin<br>sidential addresss and pol<br>02/03/2000    | reviously ? No<br>red:<br>ice areas, mention only the re<br>67, Galle Road, Dehi<br>Dehiwala | <ul> <li>sidential address and po</li> <li>wala</li> <li>*To</li> </ul> | ilice areas in Sri Lanka where y<br>30/06/2022        | you had resided. Also e | inter correct dates of sta | NY ( | Add |
| *Have you applie<br>es of residence for the<br>then mentioning re-<br>*Address:<br>*Police Area:<br>*From<br>ress | ed for a certificate pro-<br>period certificate is require<br>sidential addresss and pol<br>02/03/2000 | reviously ? No<br>red:<br>ice areas, mention only the re<br>67, Galle Road, Dehi<br>Dehiwala | v<br>sidential address and po<br>wala<br>*To                            | lice areas in Sri Lanka where y<br>30/06/2022<br>From | you had resided. Also e | inter correct dates of sta | edit | Add |

| Applicant's Name in full as in the                                                                                                    | Sarath Rathnayaka                                                                                    |                                    |                              |                    |                                                    |        |             |
|----------------------------------------------------------------------------------------------------|----------------------------------------------------------------------------------------------------|------------------------------------|------------------------------|--------------------|----------------------------------------------------|--------|-------------|
| current NIC:                                                                                                    |                                                                                                    |                                    |                              |                    |                                                    |        |             |
| *Sex:                                                                                                    | Male                                                                                                 | ~                                  | *Status                      |                    | Married                                            | ~      |             |
| *Applicant's Name in full as in the<br>Passport:                                                                                                    | e Sarath Rathnayaka                                                                                  |                                    |                              |                    |                                                    |        |             |
| *Which name should be printed in<br>certificate ? :                                                                                                    | n NIC                                                                                                | *                                  |                              |                    |                                                    |        |             |
| *Passport Issue Date:                                                                                                    | 06/02/2004                                                                                           |                                    |                              |                    |                                                    |        |             |
| Present Address in Sri Lanka:                                                                                                    | 67, Galle Road, Dehiw                                                                                | ala, <mark>Sri Lanka</mark>        |                              |                    |                                                    |        |             |
| Present Address (Overseas):                                                                                                    |                                                                                                    |                                    |                              |                    |                                                    |        |             |
| Occupation                                                                                                    |                                                                                                    |                                    |                              |                    |                                                    |        |             |
| *Purpose                                                                                                    | Employment                                                                                           | ~                                  |                              |                    |                                                    |        |             |
| *Have you applied for a certificate                                                                                                    | e previously ? No                                                                                    | ~                                  |                              |                    |                                                    |        |             |
| *Have you applied for a certificate<br>ices of residence for the period certificate is re<br>le: When mentioning residential addresss and<br>*Address:                                                                | e previously ? No<br>equired:                                                                        | v<br>idential address and p        | olice areas in Sri Lanka whe | re you had reside  | 1. Also enter correct dates of                     | fstay  |             |
| *Have you applied for a certificate<br>ices of residence for the period certificate is re<br>te: When mentioning residential addresss and<br>*Address:<br>*Police Area:                                               | e previously ? No aquired: J police areas, mention only the res Achchuweli                           | v<br>idential address and p        | olice areas in Sri Lanka whe | re you had reside  | d. Also enter correct dates of                     | f stay | ~           |
| *Have you applied for a certificate<br>ices of residence for the period certificate is re-<br>te. When mentioning residential addresss and<br>*Address:<br>*Police Area:<br>*From                                     | e previously ? No equired: f police areas, mention only the res Achchuweli                           | v<br>idential address and p<br>*To | olice areas in Sri Lanka whe | rre you had reside | 1. Also enter correct dates of                     | f stay | ×           |
| *Have you applied for a certificate<br>ices of residence for the period certificate is re-<br>te: When mentioning residential addresss and<br>*Address:<br>*Police Area:<br>*From                                     | e previously ? No equired: 1 police areas, mention only the res Achchuweli Police Area               | v<br>idential address and p<br>*To | olice areas in Sri Lanka whe | ire you had reside | 1. Also enter correct dates of                     | f stay | Add         |
| *Have you applied for a certificate<br>ices of residence for the period certificate is re-<br>te: When mentioning residential addresss and<br>*Address:<br>*Police Area:<br>*From<br>perss<br>3/3, Temple Rowad, Bora | e previously ? No aquired: 1 police areas, mention only the res Achchuweli Police Area Boralesgamuwa | v<br>idential address and p<br>*To | olice areas in Sri Lanka whe | xe you had reside  | 1. Also enter correct dates of<br>To<br>01/03/2000 | f stay | Add<br>Dele |

- අයදුම්කරුගේ පුද්ගලික තොරතුරු ඇතුලත් කිරීමේදී "Present Address in Sri Lanka" සඳහන්ව ඇති ස්ථානයේ වර්තමාන ලිපිනය සඳහන් කිරීමේදී ලිපිනය අවසානයේ "Sri Lanka" යනුවෙන් අනිවාර්යයෙන් සඳහන් කල යුතුවේ.
- பொலிஸ் இசைவுச் சான்றிதழ் ஆனது சர்வதேச ரீதியின் தேவை கருதி வழங்கப்படுவதால் இலங்கையில் வசிக்கும் நிகழ்கால முகவரியினைக் குறிப்பிடும்போது முகவரியின் கீழ் கட்டாயமாக " இலங்கை " எனக் குறிப்பிடவும்.
- Since the Clearance Certificate is issued internationally, when entering the current address of residence in Sri Lanka, it is mandatory to mention "Sri Lanka" after the address.
- \*පදිංචි ලිපිනයන් සහ කාලසීමාවන් සඳහන් කිරීමේදී ලිපිනයන් සහ පොලිස් වසම සඳහන් කරන සෑම විටකම, ලිපිනය, පොලිස් වසම සහ කාල සීමාව සඳහන් කිරීමෙන් අනතුරුව "Add" මත click කරන්න.
- வசித்த,வசிக்கும் முகவரிகளையும் கால கட்டத்தையும் குறிப்பிடும்போது கட்டாயமாக "ADD" எனும் பொத்தானை பாவித்து அனைத்து முகவரிகளையும் சரியாக உட்புத்தப்பட்டுள்ளதா என பரிசீலனை செய்யுங்கள்.
- Be sure to use the "ADD" button to check that all addresses are entered correctly when specifying your residing addresses and time periods.